**EPUAP** 

European Pressure Ulcer Advisory Panel

.....

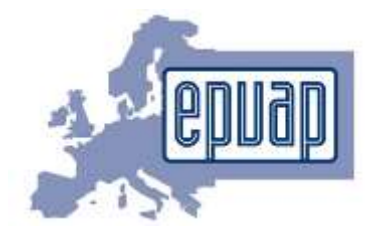

### MEMBERSHIP GUIDELINES

| Where to login on our website | 2 |
|-------------------------------|---|
| How to login                  | 3 |
| Create account :              | 3 |
| Login with registered e-mail: | 4 |
| How to proceed to the payment | 6 |
| How to renew your membership  | 8 |

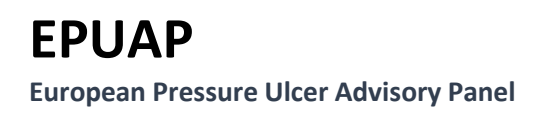

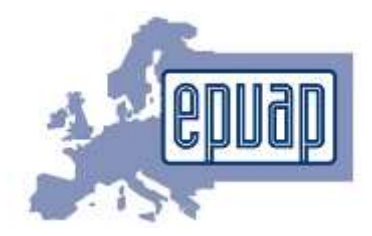

## Where to login on our website

• Go to the webpage <a href="https://www.epuap.org/">https://www.epuap.org/</a>

.....

• Select "Membership":

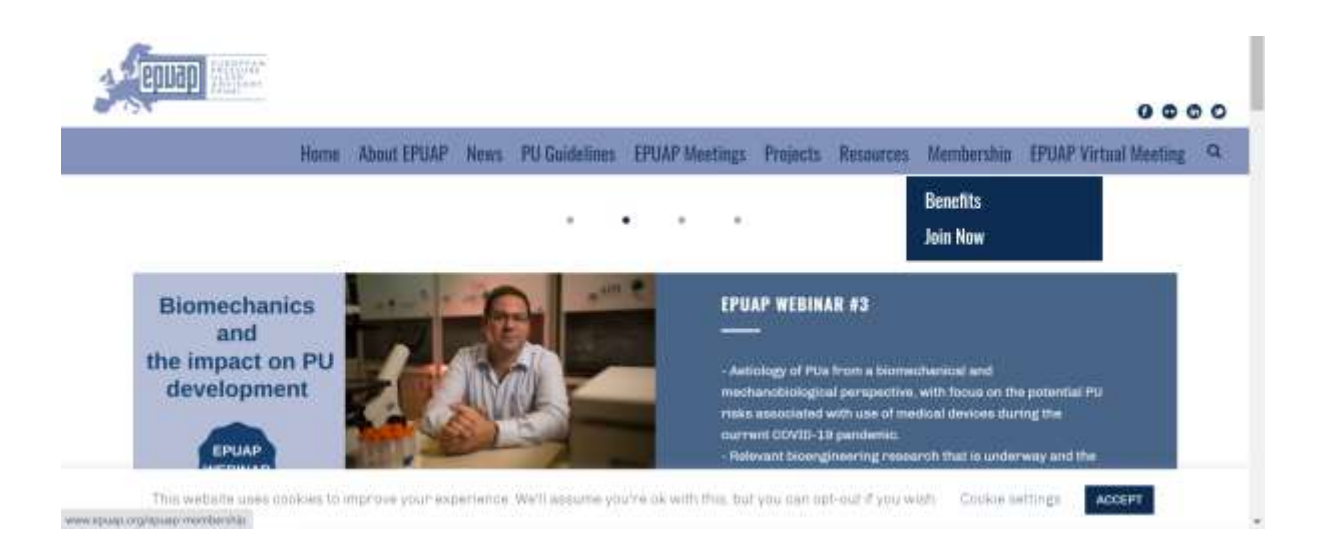

- And "Join Now"
- Then, select "Apply here" as indicated below

# JOIN NOW

P

Join pressure ulcer professionals from around the world.

| EPUAP Membership                                                                                                    |            |
|----------------------------------------------------------------------------------------------------|------------|
| Annual membership is €40 and can be paid via Credit Card or Bank Transfer.                                           |            |
| For logging into the system, please use the same login details as for the EPUAP Conferences or create a new account. |            |
| EUR 40.00                                                                                                    |            |
|                                                                                                    | APPLY HERE |

.....

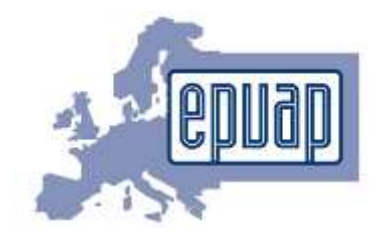

## How to login

• Choose "Login" if you are already a member and have a username and password. If not, please select "Create account"

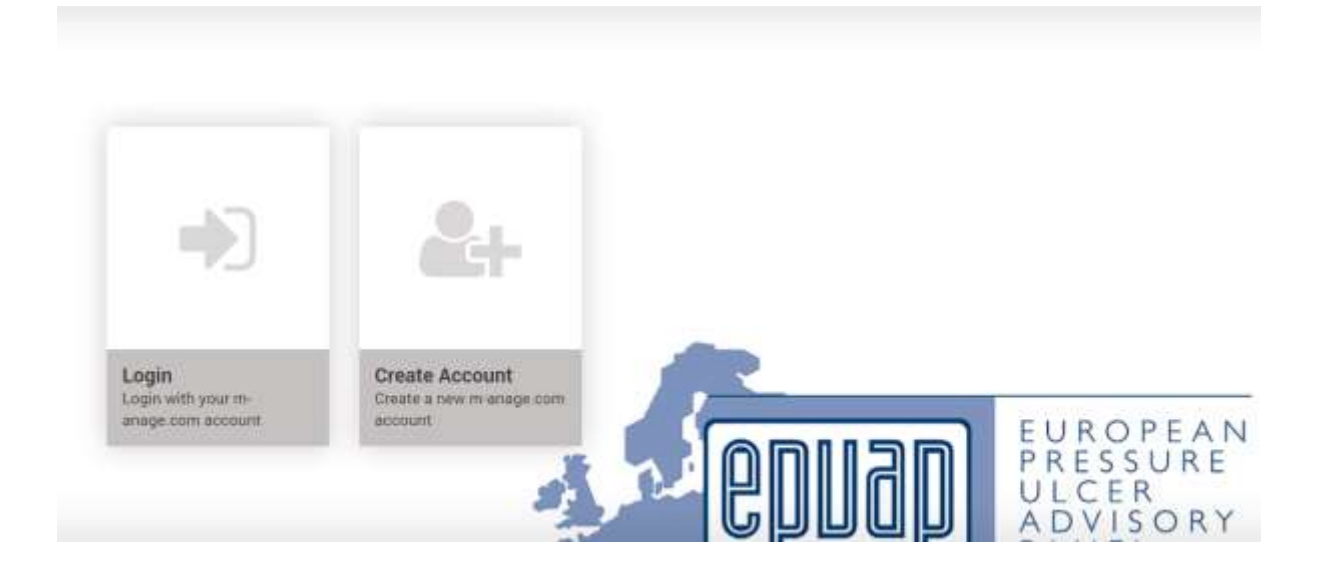

#### Create account :

•

| Complete the yell    | ow fields marked below                                                 |
|----------------------|------------------------------------------------------------------------|
| E-Mail               |                                                                        |
|                      |                                                                        |
| First name           |                                                                        |
|                      |                                                                        |
| Surname              |                                                                        |
|                      |                                                                        |
| Password             |                                                                        |
| The password mu      | et contain a minimum of 5 characters and a maximum of 20 characters.   |
| Confirm password     |                                                                        |
| C The personnel mu   | st contain a minimum of 8 characture and a maximum of 29 characters.   |
| I have read the data | s protection information and agree to the general terms and conditions |
| Create account       | Already have an account?                                               |

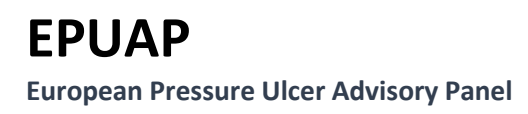

.....

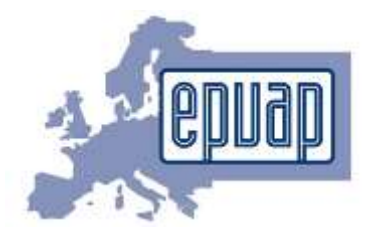

Login with registered e-mail:

| E-Mail   |                  |                       |  |
|----------|------------------|-----------------------|--|
| E-Mail   |                  |                       |  |
| Password |                  |                       |  |
| D        |                  |                       |  |
| Remembe  | r me?            |                       |  |
| Sign in  | Forgot password? | Create a new account? |  |

- Then, you update or complete your personal data and choose "save"
- You have to complete your professional information, areas of professional interest and select your actual membership in EPUAP cooperation organisation (if you are a new member, please select "none" in all of the options)
- Then, "continue application"
- You select your EPUAP Membership form as indicated below, then "Next"

| Please odert                                                                   |          |
|--------------------------------------------------------------------------------|----------|
| Please brief                                                                   |          |
| EPGAP Member<br>EPGAP Member (cooperating organization)<br>EPGAP Member Budwit | (Provide |
|                                                                                | <br>Heat |
|                                                                                |          |

## **EPUAP**

European Pressure Ulcer Advisory Panel

.....

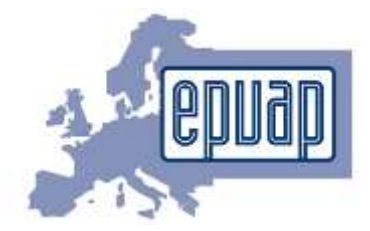

#### • Some additional information required, then "next"

| ADDITIONAL INFORMATIO                                | DN         |   |   |
|------------------------------------------------------|------------|---|---|
| Why have you decided to become a<br>member of EPUAP? | Others     | • | * |
| What is your occupation/work                         | Researcher | • | * |

- The EPUAP membership fee is 40 Euros
- Then "Continue to payment"

| mbersh | ip fee              |               |                |  |
|--------|---------------------|---------------|----------------|--|
| elect  | Type of membership  | Expire date   | Membership fee |  |
|        | EPUAP Member Member | 11 March 2022 | 40€            |  |
|        |                     |               |                |  |

**EPUAP** European Pressure Ulcer Advisory Panel

.....

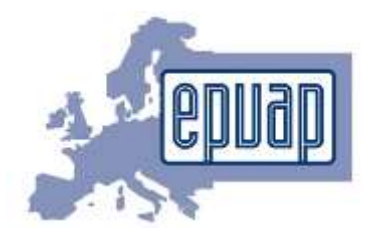

## How to proceed to the payment

You have two types of payment methods:

- invoice

- credit card

- If you select invoice, the invoice will be sent to you by email and the amount of 40 Euros should be paid within 14 days
- If you select credit card, you will be directly redirected to the payment gate in order to proceed to the payment

| PUAP MEMBERSHI     | IP FORM     |        |              |             |
|--------------------|-------------|--------|--------------|-------------|
| Payment            |             |        |              |             |
| Choose a method of | payment     |        |              |             |
| 0                  | Invoice     |        |              |             |
| 0                  | Credit card |        |              |             |
| Summary            |             |        |              |             |
| EPUAP Member       |             | Membel | 40.00 K      |             |
| Amount payable: 4  | \$0.00 €    |        |              |             |
| Back               |             |        | Pay & Finish | Application |

- Once the payment executed and received, you will receive a receipt by email as confirmation
- Please note that this membership is valid on year as of payment date

## **EPUAP**

**European Pressure Ulcer Advisory Panel** 

.....

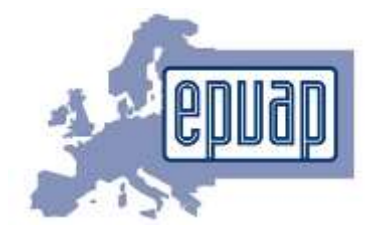

• A confirmation of the EPUAP membership sent:

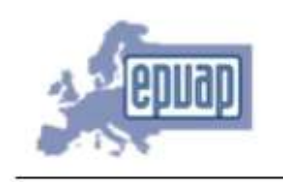

European Pressure Ulcer Advisory Panel www.epuap.org

#### **MEMBERSHIP EPUAP 2021**

#### EPUAP

Registered Address: C/o Professor Jane Nixon Clinical Trials Research Unit, Leeds, West Yorkshire, LS2 9JT

#### **EPUAP Business Office**

Codan Consulting Provaznicka 11 110 00 Prague 1 Czech Republic

Telephone +420 251 019 366 Email: office@epuap.org

Name: Institution details:

Membership no.

EPUAP Membership fee 2021\_\_\_\_\_\_ 40 €

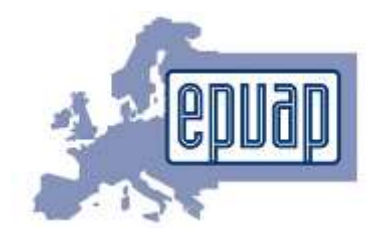

### How to renew your membership

- First, you can visit our webpage and check all the benefits related to this membership
- For this, please go to the following website: <u>https://www.epuap.org/</u>
- Choose the "Membership" tab and then go to "Benefits"
- You will find there a list of benefits related to the membership package as listed below:

Receive regular information related to pressure ulcer prevention and management

Become one of our trustees and be more involved in all of our activities

Get advice on issues related to the prevention and treatment of pressure ulcers

Use the opportunity to join regional or local projects and get support from the EPUAP

Apply for EPUAP research funding for collaborative projects and exchange scholarships

Benefit of a special EPUAP member registration fee at the annual meeting

Starting with January 2021, the EPUAP membership fee is reduced and more discounts are available

• In order to take into account your renewal, please contact our business office at this email address: <a href="mailto:office@epuap.org">office@epuap.org</a>